## Содержание

| абота на платформе. Модуль «Документы» |  |  |
|----------------------------------------|--|--|
|----------------------------------------|--|--|

## Работа на платформе. Модуль «Документы»

| 0  | Ofaop               | Новый документ |                                                              |
|----|---------------------|----------------|--------------------------------------------------------------|
| ~  | Деятельность        |                |                                                              |
| •  | Дороненая карта     | Категория *    | •                                                            |
| ы  | Компленс работ 🔶    | Заголовок *    |                                                              |
| -  | Календарь           |                | Paragraph v B I ⊕ ⇔ ⊕ ∅ ∷ ∷ ∷ ∷ ∷ ≝ ≝ ⊞ v Maspoc v ⇔ ⇔ ⊕ 🔒 🕃 |
| -  | Новости             |                |                                                              |
| ß  | Форумы              |                |                                                              |
|    | Документы           |                |                                                              |
| Þ  | Сонещения           | Отисание       | ФАЙЛЫ                                                        |
| ш  | Wid 🔶               |                |                                                              |
|    | Участники           |                | Repersuere dalaw cora                                        |
| •* | Настройки проекта 🔸 |                | или клиените для добавления файлов                           |
|    |                     |                |                                                              |
|    |                     | 🗸 Cosgars      |                                                              |

Модуль «**Документы**» позволяет загружать документы непосредственно в проект и классифицировать их на категории.

Чтобы загрузить документ, выберите **«Документы»** в меню и нажмите **«+Документ**». Вы можете выбрать категорию документа: документация, отчеты по проекту, шаблоны и другое. Назовите документ и добавьте краткое описание. После загрузки файла не забудьте нажать кнопку **«Сохранить»**. Загруженные документы видны всем участникам проекта, имеющим необходимое разрешение. Вы можете редактировать или удалять документы в любое время. Для этого перейдите в обзор документов и выберите документ, который вы хотите отредактировать. Выбрав соответственно, **«Правка»** или **«Удалить»**, вы можете либо изменить файл документа и связанную с ним информацию, либо удалить файл навсегда.

| ~  | Деятельность     | Документы + досу      |
|----|------------------|-----------------------|
| ٠  | Доронная карта   |                       |
| ы  | Компленс работ 🔶 | ~ ДОКУМЕНТАЦИЯ        |
|    | Календарь        | Приказ проекта        |
| ** | Навасти          | 05/18/2022 11:43 YTPA |
|    | Фарумы           |                       |
|    | Документы        |                       |
| Þ  | Ссеещания        |                       |
| œ  | www              |                       |
|    | Участники        |                       |
| •  | Настройон пров   |                       |
|    |                  |                       |
|    | УППИРОВАТЬ ПО    |                       |
| ۰  | Категория        |                       |
| 2  | Дата             |                       |
| -  | Заголовок        |                       |
| •  | Автор вложения   |                       |

Также в модуле «Документы» - категория **«Документация»** вы найдете **Приказ** об открытии проекта в рамках Программы развития.

## From: https://kb.nstu.ru/ - База знаний НГТУ НЭТИ

Permanent link: https://kb.nstu.ru/openproject:%D0%B4%D0%BE%D0%BA%D1%83%D0%BC%D0%B5%D0%BD%D1%82%D1%8B?rev=1653061395

Last update: 2022/05/20 22:43

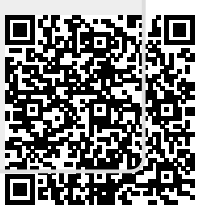